# User Manual Trade License

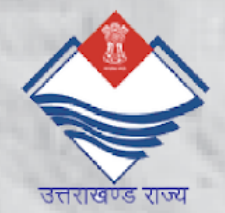

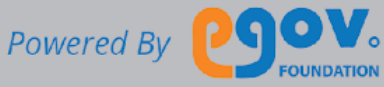

| About this Manual                              | 2  |
|------------------------------------------------|----|
| General Functions                              | 4  |
| 1.1. Login into the application                | 4  |
| 1.2. Editing the Profile                       | 4  |
| 1.3. Updating name, mobile number and email id | 5  |
| 1.4. Uploading Profile Photo                   | 5  |
| FILING ASSESSMENT FOR A NEW PROPERTY           | 6  |
| 2.1. Applying for a new Trade License          | 6  |
| 2.2. Trade Details Subsection                  | 8  |
| 2.3Trade Unit Subsection                       | 9  |
| 2.4Trade Owner Details                         | 10 |
| 2.5. Trade Owner Details Subsection            | 11 |
| 2.5.Owner Information Subsection               | 11 |
| 2.6Uploading the Documents                     | 12 |
| 2.7.Summary                                    | 13 |
| Payment of License fee                         | 14 |

# About this Manual

The purpose of this document is to help the citizens in operating the Trade License System (TLS). It provides a digital interface, allowing citizens to apply for the Trade License and subsequently make the payment online.

The TLS allows the citizens to :

- Apply for a Trade License
- Complete the Payment for Trade License
- Keep a track of the status of the Trade License
- Download receipts of the payments made for any TL
- Maintain a personal profile.

This manual covers up the various features of TLS and every feature is defined with a screenshot for user assistance.

In case you need further help, please send an email to <u>contact@egovernments.org</u>.

# **General Functions**

Following are the general functions of the application:

# 1.1 Login into the application

To login, please go to the following link:

# <u>https://nagarsewa.uk.gov.in/citizen</u>

|                  | * NagarSewa Uttarakhand                                                                                                    |                                  |
|------------------|----------------------------------------------------------------------------------------------------|----------------------------------|
|                  | LOGIN                                                                                                    |                                  |
| obile Number *   |                                                                                                    |                                  |
| 91 Enter your mo | obile number                                                                                                    |                                  |
|                  | Don't have an account? REGISTER                                                                                                    | Citizen enters credentials. Sele |
|                  |                                                                                                    | his/her city and logs in         |
|                  | CONTINUE                                                                                                    |                                  |
| SVP 9 576-318    |                                                                                                    |                                  |
|                  |                                                                                                    |                                  |
|                  |                                                                                                    |                                  |
|                  | On login in, the homepage will be displayed on the citizen s                                                                                                    | screen.                          |
|                  |                                                                                                    |                                  |
|                  |                                                                                                    |                                  |
| DEHRADUN MUNIC   | JPAL CORPORATION                                                                                                    | <b>0</b> •                       |
| Q SEARCH         | Welcome Akhila ,                                                                                                    |                                  |
| 🕈 Home           | Trade License                                                                                                    |                                  |
|                  | A licensed trade will always enjoy a greater goodwill and attract more customers and investors<br>than unregistered entities. Help your city to plan and support your business. Apply for your<br>Trade License Murde |                                  |
|                  |                                                                                                    |                                  |
|                  |                                                                                                    |                                  |
|                  |                                                                                                    |                                  |
|                  |                                                                                                    |                                  |
|                  |                                                                                                    |                                  |
|                  |                                                                                                    |                                  |
|                  |                                                                                                    |                                  |
|                  |                                                                                                    |                                  |
|                  |                                                                                                    |                                  |

# 1.2.Editing the Profile

Follow the steps shown below to edit your profile. You can:

- Upload profile photo
- Capture/update mobile number
- Capture/update email ID

# 1.3.Updating name, mobile number and email id

| Dehradun Mur                             | ICIPAL CORPORATION Edit Profile                                                                                                    | 0.                               |
|------------------------------------------|----------------------------------------------------------------------------------------------------|----------------------------------|
| Trade License                            | Name *         Akhila         Phone Number         9036544535         Email Id         abc@xyz.com         CHANCE PASSWORD                                                     | Edit Profile                     |
| Collapse<br>User sees the<br>To change o | e 'Edit Profile' page where he/she can upload a new profile picture<br>name, Phone Number and Email Id<br>or remove the Profile picture, user clicks on the camera icon on his | e, edit his/her<br>s/her picture |

# 1.4.Uploading Profile Photo

| DEHRADUN MU             | INICIPAL CORPORATION                            |                                                                                                | <u>0</u> -                                                                   |                                             |
|-------------------------|-------------------------------------------------|------------------------------------------------------------------------------------------------|------------------------------------------------------------------------------|---------------------------------------------|
| Q SEARCH                | Edit Profile                                    |                                                                                                |                                                                              |                                             |
| Trade License           | >                                               |                                                                                                |                                                                              |                                             |
|                         |                                                 | Name *<br>Akhila                                                                               |                                                                              |                                             |
|                         |                                                 | Phone Number<br>9036544535                                                                     |                                                                              |                                             |
|                         |                                                 | Email Id<br>abc@xvz.com                                                                        |                                                                              |                                             |
|                         |                                                 | CHANGE PASSWORD                                                                                |                                                                              |                                             |
|                         |                                                 |                                                                                                |                                                                              |                                             |
| < Collapse              |                                                 |                                                                                                | SAVE                                                                         |                                             |
|                         |                                                 |                                                                                                |                                                                              |                                             |
|                         | Two                                             | options appear on the screen: '                                                                | Gallery' and 'Remove'                                                        |                                             |
| User clicks<br>the comp | on 'Remove' to remov<br>outer. Once the user is | e the present Profile picture ar<br>done editing his/her profile, us<br>the page to save the c | nd clicks on 'Gallery' to uploa<br>ser clicks on 'SAVE' button in<br>hanges. | d a new picture from<br>the bottom right of |
|                         |                                                 |                                                                                                |                                                                              |                                             |

5

# Applying/Renewal for the Trade License

Follow the steps shown below to file a new/renewal of an assessment.

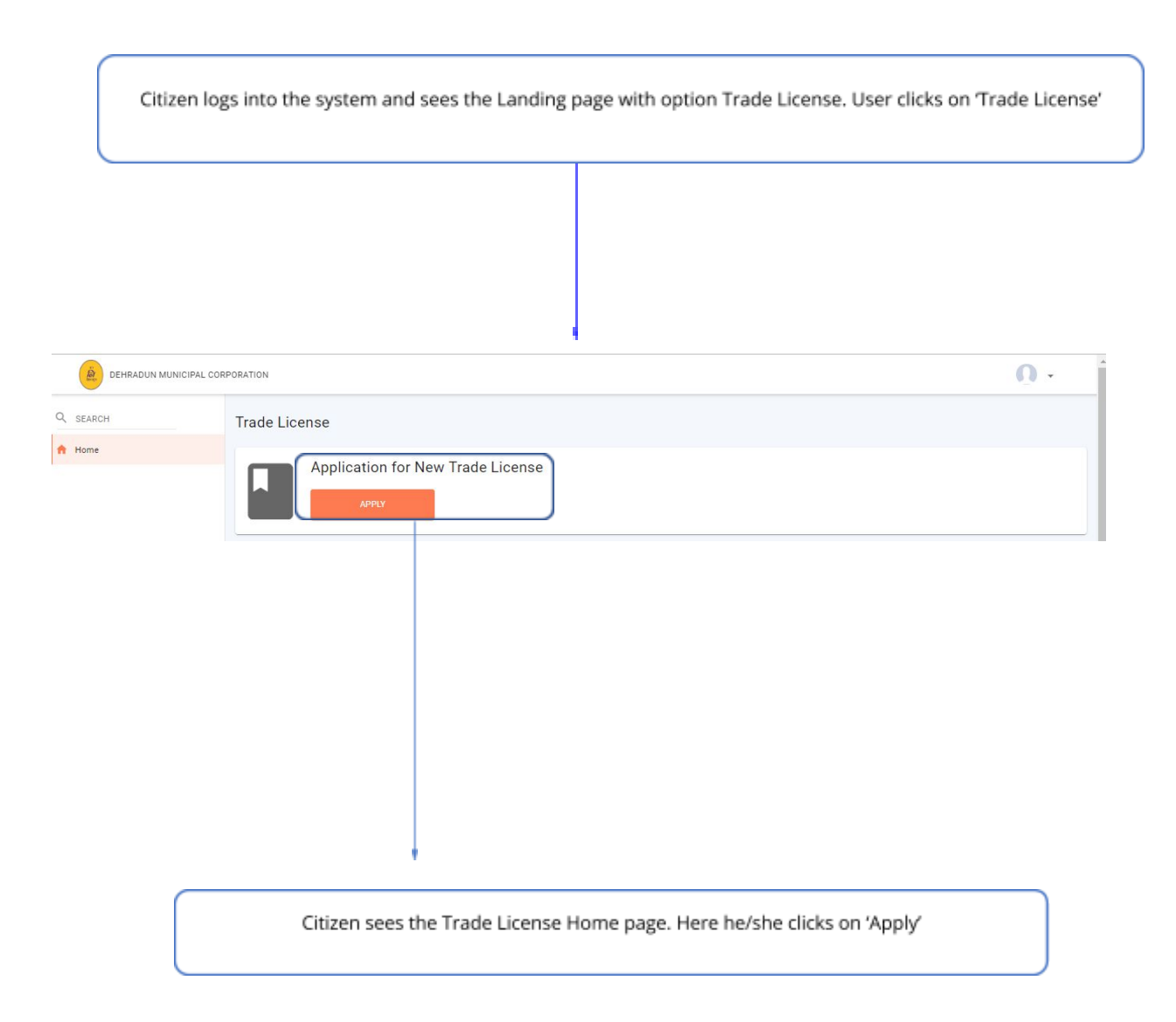

| License    | •        | Apply for New Trade License                  |                                   |                                            |                       |
|------------|----------|----------------------------------------------|-----------------------------------|--------------------------------------------|-----------------------|
| IL Reports | >        | 0                                            |                                   |                                            | <b>0</b>              |
| pplication |          | Trade Details                                | Owner Details                     | Documents                                  | Summary               |
|            |          | Trade Details                                |                                   |                                            |                       |
|            |          | Financial Year*                              |                                   |                                            |                       |
|            |          | Select Financial Year                        | *                                 |                                            |                       |
|            |          | Application Type *                           |                                   | Old Application Number                     | 0.0                   |
|            |          | Select Application Type                      | · ·                               | Enter Old License No                       | ~ •                   |
|            |          | License Type * Permanent                     | *                                 | Name Of Trade *<br>Example Dillit Da Dhaba |                       |
|            |          | Constant Trans 2                             |                                   | Planatore Tole Tore 1                      |                       |
|            |          | Select Structure Type                        | -                                 | Select Structure Sub Type                  | *                     |
|            |          | Trade Commencement Date *                    |                                   | Trade GST No.                              |                       |
|            |          | mm/dd/yyyy                                   |                                   | Enter Trade GST No.                        |                       |
|            |          | Operational Asea (Sq Ft)                     |                                   | No. Of Employees                           |                       |
|            |          | Enter Operational Area in Sq Ft              |                                   | Enter No. Of Employees                     |                       |
|            |          | Occupancy Type *                             |                                   |                                            |                       |
|            |          | Select Occupancy Type                        | ¥                                 |                                            |                       |
|            |          |                                              |                                   |                                            |                       |
|            |          | Trade Unit                                   |                                   |                                            |                       |
|            |          | Trade Category*<br>Select Trade Category 👻   | Trade Type *<br>Select Trade Type | Trade Sub-Type * Select Trade Sub-Type     |                       |
|            |          |                                              |                                   |                                            |                       |
|            |          | UOM (Unit Of Measurement)<br>UOM             | Enter UOM value                   |                                            |                       |
|            |          |                                              |                                   |                                            |                       |
|            |          |                                              |                                   |                                            | + ADD TRADE UNITS     |
|            |          |                                              |                                   |                                            |                       |
|            |          | Trade Location Details                       |                                   |                                            |                       |
|            |          | (h) (h) (h) (h) (h) (h) (h) (h) (h) (h)      |                                   | Proceeds ID/UID                            |                       |
|            |          | Dehradun                                     | *                                 | Enter Property ID/UID                      | ۹ 🕲                   |
|            |          | Door/House No.                               |                                   | Building/Colony Name                       |                       |
|            |          | Enter Door/House No.                         |                                   | Enter Building/Colony Name                 |                       |
|            |          | Street Name                                  |                                   | Mohalla *                                  |                       |
|            |          | Enter Street Name                            |                                   | Enter Mohalla                              | ~                     |
|            |          | Piscode                                      |                                   | GIS Coordinates                            | â                     |
|            |          | Enter Pincode                                |                                   |                                            | <b>\$</b>             |
|            |          | Electricity Connection No. of Trade Location |                                   |                                            |                       |
|            |          | Enter Decinity osinector No. or have bocator |                                   |                                            |                       |
|            |          |                                              |                                   |                                            |                       |
|            |          |                                              |                                   |                                            | NEXT STEP >           |
|            |          |                                              |                                   |                                            |                       |
|            |          |                                              |                                   |                                            |                       |
|            |          |                                              |                                   |                                            |                       |
| Once th    | e citize | n clicks on Apply, a form will o             | open up askir                     | g about various details relate             | ed to the trade for v |
|            |          | · · · · · · · · · · · · · · · · · · ·        |                                   | 0                                          |                       |
| once ui    |          |                                              | itizon noods t                    | halicansa                                  |                       |

| Apply for New Trade Licens | e (2018-2019) |           |         |
|----------------------------|---------------|-----------|---------|
| 0                          | 2             | 3         |         |
| Trade Details              | Owner Details | Documents | Summary |
|                            |               |           |         |

On the top of the page there are sectional timeline, which helps the citizen to identify the current section on which the citizen is filling up details. The current section is highlighted with orange colour. Here you can see that currently the user is on 'Trade Details' section

Following are the sub sections in Trade Details:

## 2.1. Trade Details Subsection

Following is a screen for the Trade Detail Sub-section:

| Frade Details                   |          |                        |     |
|---------------------------------|----------|------------------------|-----|
| Financial Year*                 |          |                        |     |
| 2019-20                         | *        |                        |     |
| Application Type *              |          | Old Application Number |     |
| New                             | *        | Enter Old License No   | Q 0 |
| License Type *                  |          | Name Of Trade *        |     |
| Permanent                       | +        | DJ Tools               |     |
| Structure Type*                 |          | Structure Sub Type *   |     |
| immovable                       | <b>*</b> | Shed                   | *   |
| Trade Commencement Date *       |          | Trade GST No.          |     |
| 08/16/2019                      |          | Enter Trade GST No.    |     |
| Operational Area (Sq Ft)        |          | No. Of Employees       |     |
| Enter Operational Area in Sq Ft |          | Enter No. Of Employees |     |
| Occupancy Type *                |          |                        |     |
| Owned                           | -        |                        |     |

## Following are the fields in Trade Sub-section

| Financial Year               | Select the Financial Year for which the license is applied for.                                                                                |
|------------------------------|----------------------------------------------------------------------------------------------------|
| Application Type             | <ul> <li>Select the Application Type as:</li> <li>New</li> <li>Renewal(this needs to be selected if the application is for renewal)</li> </ul> |
| Old Application Number       | Enter the old application number<br>(if available)                                                                                             |
| Name of the Trade*           | Enter the name of the trade                                                                                                    |
| Structure Type*              | <ul><li>Select the Structure Type from the drop down. This can be:</li><li>Immovable</li><li>Movable</li></ul>                                 |
| Structure Sub Type*          | <ul> <li>Select the Structure Sub Type from the drop down. This can be:</li> <li>Shed</li> <li>Open Land etc</li> </ul>                        |
| Trade Commencement Date<br>* | Specifies the date from which the trade is operating. Here Citizen can also input the future date within a financial year.                     |
| Trade GST No*                | Requires inputting the GST No related with the Trade.                                                                                          |

| Operation Area (Sq Ft) | Requires                                                   | inputting    | the     | operational     | area    | of  | the |
|------------------------|------------------------------------------------------------|--------------|---------|-----------------|---------|-----|-----|
|                        | premises/                                                  | property wh  | ere tra | ade is conducte | ed.     |     |     |
| No of Employees        | No of employees employed in trade for which the license is |              |         |                 |         |     |     |
|                        | applied.                                                   |              |         |                 |         |     |     |
| Occupancy Type *       | Select app                                                 | ropriate Oco | cupano  | cy Type from th | ne drop | dow | n   |

**\*PS**: When the user clicks on the label of the trade, the colour of the label changes to red, specifying that action is taken on that label. The example is shown below:

| Structure Sub Type *      |   |    |                                                                                                    |
|---------------------------|---|----|----------------------------------------------------------------------------------------------------|
|                           |   |    |                                                                                                    |
|                           |   |    | Here you can see how the label colour changes. All fields<br>with * sign are mandatory to be filled in. |
|                           |   |    | *                                                                                                    |
| Structure Sub Type *      |   |    |                                                                                                    |
| Select Structure Sub Type | 3 | w. |                                                                                                    |

## 2.2 Trade Unit Subsection

Following is a screen for the Trade Unit Sub-section:

| Trade Sub-Type *        |
|-------------------------|
| Only of Tank Only Tank  |
| select frade sub-type 🔹 |
|                         |
|                         |
|                         |
|                         |

## Following are the fields in Trade Unit -section

| Trade Category* | Select the appropriate category related with the Trade from the drop down. This can be : |
|-----------------|------------------------------------------------------------------------------------------|
|                 | <ul><li>Goods</li><li>Services</li></ul>                                                 |

| Trade Type*     | Select the appropriate trade type related with trade from the drop down. This field is dependent on Trade Category.                                                      |
|-----------------|----------------------------------------------------------------------------------------------------|
|                 | <ol> <li>If the user has selected trade category as<br/>goods then the trade types will be:</li> <li>Sales/Storage</li> <li>Manufacture.</li> <li>Wholesale</li> </ol>   |
|                 | <ul> <li>2) If the user has selected trade category as service then the trade types will be :</li> <li>Goods Based Services</li> <li>Non Goods Based Services</li> </ul> |
| Trade Sub Type* | The trade sub type is dependent on the selected Trade Category & Trade Type. The list is in accordance to the above selected fields.                                     |

\*Mandatory Fields

After finalizing the details click on

#### 2.3 Trade Owner Details

| e Of ownership *             |     | Type of sub-ownership * |
|------------------------------|-----|-------------------------|
| ividual                      | •   | Single Owner 👻          |
| Owner Information            |     |                         |
| Mobile No.*                  |     | Name *                  |
| Enter Mobile No.             | Q 🛈 | Enter Name              |
| Father/Husband's Name *      |     | Relationship *          |
| Enter Father/Husband's Name  |     | O Father O Husband      |
| Gender *                     |     | Date of Birth *         |
| Select Gender                | •   | mm/dd/yyyy              |
| Email                        |     | PAN No.                 |
| Enter Email                  |     | Enter Owner's PAN No.   |
| Correspondence Address *     |     | Relation Type           |
| Enter Correspondence Address |     | Select Relation Type 👻  |

Once the Trade Details are entered, the Citizens will be escalated to the 'Trade Owner Details' Screen. Here the Citizen will enter the details about the owner/owners who are related in the Trade.

Following are the sub sections in Trade Owner Details:

## 2.4. Trade Owner Details Subsection

Following is a screen for the Trade Unit Sub-section:

|   | Type of sub-ownership * |                                      |
|---|-------------------------|--------------------------------------|
| * | Single Owner            | *                                    |
|   | *                       | Type of sub-ownership * Single Owner |

Following are the fields in Trade Owner Details Sub -section

| Type of Ownership*     | Select the appropriate type of ownership related to the trade for which the license is being applied.     |
|------------------------|----------------------------------------------------------------------------------------------------|
| Type of Sub-ownership* | Select the appropriate type of sub-ownership related to the trade for which the license is being applied. |

\*Mandatory Fields

### 2.5. Owner Information Subsection

Following is a screen for the Owner Information Sub-section:

| Mobile No. *                  |    | Name *                       |
|-------------------------------|----|------------------------------|
| Enter Mobile No.              | QU | Enter Name                   |
| Father/Husband's Name *       |    | Gender*                      |
| Enter Father/Husband's Name   |    | Select Gender 🗸              |
| Date of Birth *               |    | Email                        |
| Enter Date of Birth           |    | Enter Email                  |
| PAN No.                       |    | Correspondence Address *     |
| Enter Owner's PAN No.         |    | Enter Correspondence Address |
| Special Owner Category        |    |                              |
| Select Special Owner Category | -  |                              |

Following are the fields in Trade Owner Details Sub -section

| Mobile Number*          | Enter the mobile number of the primary owner.                 |
|-------------------------|---------------------------------------------------------------|
| Name*                   | Enter the name of the owner                                   |
| Father/Husband Name*    | Enter either Father/ Husband name as applicable to the owner. |
|                         | Select Relationship from the option                           |
| Relationship *          | Father or Husband                                             |
| Gender*                 | Select Gender from the drop-down box.                         |
| Date of Birth*          | Enter Date of birth of the owner.                             |
| Email                   | Enter trade owner email id                                    |
| PAN NO                  | Enter the Pan no of the owner.                                |
| Correspondence Address* | Enter the address on which the owner can be reached in.       |
| Relation Type           | Select Relation Type from the drop down                       |

\*Mandatory Fields

• If the citizen has selected multiple owners then the citizen can add the multiple owners by clicking on:

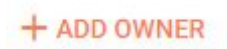

• Once all the details have been filled, click on the Next Step.

# 2.6 Uploading the Documents

| Apply for    | New Trade License                                           | Application No. UK-TL-2019-08-16-001198                |                                       |             |
|--------------|-------------------------------------------------------------|--------------------------------------------------------|---------------------------------------|-------------|
|              | Contrade Details                                            | Owner Details                                          | 3 Documents                           | Summary     |
| Require      | d Documents                                                 |                                                        |                                       |             |
| Only one fil | e can be uploaded for one document. I                       | f multiple files need to be uploaded then please combi | ne all files in a pdf and then upload |             |
| 1            | Aadhaar Card*<br>NA<br>Only .jpg and .pdf files. 6MB max fi | le size                                                |                                       | UPLOAD FILE |
| 2            | PAN Card*<br>NA<br>Only .jpg and .pdf files. 6MB max fi     | le size.                                               |                                       | UPLOAD FILE |
|              |                                                             |                                                        |                                       |             |

Once the citizen has entered Trade Owner Details, the next step is to upload relevant documents related to trade. Following are the documents which are required to upload

| Owners ID Proof* | Click on the Upload File option to upload the<br>relevant Owner ID proof. The documents<br>which are accepted are :<br>1) Aadhar Card<br>2) Voter ID Card<br>3) Driving License                                                                                                    |
|------------------|----------------------------------------------------------------------------------------------------|
|                  | The documents related to owners id proof may vary from ULB to ULB.                                                                                                    |
| Ownership Proof* | Click on the Upload File option to upload the<br>relevant Ownership proof. The documents<br>which are accepted are :<br>1) Rent Deed<br>2) Lease Doc<br>3) Property Registry<br>4) General/ Special Power of Attorney<br>The documents related to Ownership Proof<br>may vary from ULB to ULB. |

\*Mandatory Fields

**\*PS**: Only JPEG & PDF files are permitted to upload whose maximum size must be less than 6MB.

• Once all the details have been filled, click on the Next Step.

# 2.7 Summary

Once the citizen has uploaded the documents, the next step is the summary of the filled application form as shown below.

| MUNICIPAL CORPORA | RTION                        |                                                |                              |                                 | <u>0</u> .      |                |
|-------------------|------------------------------|------------------------------------------------|------------------------------|---------------------------------|-----------------|----------------|
| A                 | pply for New Trade License   | Application No. UK-TL-2019-08-16-001198        | 1                            |                                 |                 |                |
| ,                 | <b>o</b> ———                 | 0                                              | Ø                            |                                 | - 0             |                |
|                   | Trade Details                | Owner Details                                  | Documents                    |                                 | Summary         |                |
|                   | Application Summary          |                                                |                              |                                 |                 |                |
|                   |                              |                                                |                              |                                 | Total Arrount   |                |
|                   | Trade License Tax            | 5000                                           |                              |                                 | RS 5000         |                |
|                   | Rebate                       | 0                                              |                              |                                 |                 |                |
|                   | Penalty                      | 0                                              |                              |                                 |                 |                |
|                   | Total Amount                 | 5000                                           |                              |                                 |                 |                |
|                   | VIEWBREAKUP                  |                                                |                              |                                 |                 |                |
|                   | Trade Details                |                                                |                              |                                 | / EDIT          |                |
|                   | Application Type             | Old Application Number                         | Licence Type                 | Trade Name                      |                 |                |
|                   | New                          | NA                                             | Permarent                    | DJ TCOIS                        |                 |                |
|                   | Immovable                    | Shed                                           | 16/08/2019                   | NA NA                           |                 |                |
|                   | Operational Area (Sg Pt)     | No. Of Employees                               | Occupency Type               |                                 |                 |                |
|                   | -                            | na.                                            | Owied                        |                                 |                 |                |
|                   | Trada Category               | Troda Typa                                     | Trada 6-6-7 <sub>17</sub> -a | 1896 (Line Of Masserman)        |                 |                |
|                   | Irade<br>1000 Volum          | Petroieum                                      | Petrol/biesel pump bulk      | NA                              |                 |                |
|                   | NA                           |                                                |                              |                                 |                 |                |
|                   |                              |                                                |                              |                                 |                 |                |
|                   | Property Assessment ID<br>NA | Dehradur.                                      | NA                           | Building/Colony Neme<br>NA      |                 |                |
|                   | Street Name<br>NA            | Mohula<br>Old Rajour - Ward No. 1(Rajour) - A1 | Pincode<br>NA                | Electricity Connection No<br>NA |                 |                |
|                   |                              |                                                |                              |                                 |                 |                |
|                   | Owner Datails                |                                                |                              |                                 |                 |                |
|                   |                              |                                                |                              |                                 | EDIT            |                |
|                   | Type Of ownership            | Type of aub-ownership                          | Mobile No.                   | Name                            |                 |                |
|                   | Individual                   | Single Owner                                   | 9036544535                   | Akhila                          |                 |                |
|                   | Vasarth                      | Female                                         | 25/06/1995                   | NA                              |                 |                |
|                   | PAN No<br>NA                 | Convegondance Address<br>Bangalore             | Selaton Type<br>Protrietor   |                                 |                 |                |
|                   |                              |                                                |                              |                                 |                 |                |
|                   |                              |                                                |                              |                                 |                 |                |
|                   | Documents                    |                                                |                              |                                 | ✓ EDIT          |                |
|                   | Aadhaar Card                 | PAN Card                                       |                              |                                 |                 |                |
|                   | Aadhar.pdf YIEW              | PAN.pdf VIEW                                   |                              |                                 |                 |                |
|                   |                              |                                                |                              |                                 |                 |                |
|                   |                              |                                                |                              | C PREVIOUS STEP                 | SUBMIT >        |                |
|                   |                              |                                                |                              |                                 |                 |                |
|                   |                              |                                                |                              |                                 |                 |                |
|                   |                              |                                                |                              |                                 |                 |                |
|                   |                              |                                                |                              |                                 |                 |                |
|                   |                              |                                                |                              |                                 |                 |                |
|                   |                              |                                                | Once                         | the form in                     | reading and all | o citizon con  |
|                   |                              |                                                | Unce                         | THE TOTAL S                     | reviewed. If    | ie citizen car |
|                   |                              |                                                | 01100                        | che formi is                    |                 |                |
|                   |                              |                                                | 0.100                        |                                 | 'Submit'        |                |

# Payment of License fee

Once the application is approved by the Approver, Citizen can pay the license fee in 2 ways:

1)Self payment by logging and then searching for his application.

2)At the ULB counter.

# Self Payment Mode

Citizen searches for his application and then he lands on the below screen:

| dehradun muni | CIPAL CORPORATION                                                       |                                                                                          |                                                                                           | ENGLISH 👻 🕥 👻              |
|---------------|-------------------------------------------------------------------------|------------------------------------------------------------------------------------------|-------------------------------------------------------------------------------------------|----------------------------|
| SEARCH        | Trade License Application                                               | Application No. UK-TL-2019-12-16-0000                                                    | 89                                                                                        | Status: Pending payn       |
|               |                                                                         |                                                                                          | _                                                                                         |                            |
| roperty Tax   | <b>`</b>                                                                |                                                                                          |                                                                                           | Total Amount               |
| emand Bill    | Trade License Tax                                                       |                                                                                          | 700                                                                                       | ₹ 700                      |
|               | Penalty                                                                 |                                                                                          | 0                                                                                         |                            |
|               | Total Amount                                                            |                                                                                          | 700                                                                                       |                            |
|               | VIEW BREAKUP                                                            |                                                                                          |                                                                                           |                            |
|               | Trade Details                                                           |                                                                                          |                                                                                           |                            |
|               | Application Type<br>New                                                 | Old Application Number                                                                   | Licence Type<br>Permanent                                                                 | Trade Name<br>nnhhbhjhjfh  |
|               | Structure Type<br>Movable                                               | Structure Sub Type<br>Motor Driven Vehicle                                               | Trade Commencement Date 31/12/2017                                                        | Trade GST No.<br>NA        |
|               | Operational Area (Sq Ft)<br>NA                                          | No. Of Employees<br>NA                                                                   | Occupancy Type<br>Owned                                                                   |                            |
| ollapse       | Trade Category<br>Trade                                                 | Trade Type<br>Street Vendor                                                              | Trade Sub-Type<br>All foods sold on the Thela food,<br>sweets, Ice cream & food items etc | UOM (Unit Of Measurement)  |
|               | UOM Value<br>NA                                                         |                                                                                          |                                                                                           |                            |
|               | Property Assessment ID                                                  | <sup>City</sup><br>Dehradun                                                              | Door/House No.<br>NA                                                                      | Building/Colony Name       |
|               | Street Name<br>NA                                                       | <sup>Mohalla</sup><br>Virgirwali - Ward No.1(Rajpur)                                     | Pincode<br>NA                                                                             | Electricity Connection No. |
|               | Owner Details                                                           |                                                                                          |                                                                                           |                            |
|               | Type Of ownership<br>Individual                                         | Type of sub-ownership<br>Single Owner                                                    | Mobile No.<br>9898989898                                                                  | Name<br>GYGY               |
|               | Father/Husband's Name<br>vcjhyv                                         | Relationship<br>Father                                                                   | Gender<br>Male                                                                            | Date of Birth 29/12/2018   |
|               | Email<br>NA                                                             | PAN NO.<br>NA                                                                            | Correspondence Address<br>niug                                                            | Trade relationship<br>NA   |
|               | Documents                                                               |                                                                                          |                                                                                           |                            |
|               | Aadhaar Card/PAN Card<br>Screenshot 2019- VIEW<br>12-11<br>11.30.35.png | Local police station<br>verification report<br>Screenshot 2019-<br>12-11<br>11.30.35.png |                                                                                           |                            |
|               | OWNLOAD -                                                               |                                                                                          |                                                                                           | PROCEED TO PAYMENT         |
|               |                                                                         |                                                                                          |                                                                                           | Ť                          |
|               |                                                                         |                                                                                          |                                                                                           |                            |
|               |                                                                         |                                                                                          |                                                                                           |                            |

The citize can click on proceed to payment in order to pay for the payment On the next screen can see the amount and then click on Make Payment button:

| Payment information Uniq   | ue ID: . UK-TL-2019-12-16-000089 |        |                      |
|----------------------------|----------------------------------|--------|----------------------|
| Payment Collection Details |                                  |        |                      |
| Fee Details                |                                  |        | Total Amount<br>₹700 |
| Trade License Tax          | 700                              |        |                      |
| Arrears                    | 0                                |        |                      |
| Total Amount               | 700                              |        |                      |
|                            |                                  |        |                      |
|                            |                                  |        |                      |
|                            |                                  |        |                      |
|                            |                                  |        |                      |
|                            |                                  |        |                      |
|                            |                                  | МАКЕ Р | AYMENT >             |

On the next page the user can fill in the bank details and complete the payment

|                       |                                                        |                                                                                                    |        |                                      | English              |
|-----------------------|--------------------------------------------------------|----------------------------------------------------------------------------------------------------|--------|--------------------------------------|----------------------|
| Billing Information   |                                                        |                                                                                                    | OF     | RDER DETAILS                         |                      |
| Billing Name          |                                                        |                                                                                                    | On     | der #:<br>UK_PG_201                  | 9_12_16_000001_11    |
| Address               |                                                        |                                                                                                    | Co     | upon Code                            | Apply                |
| Zip Code              |                                                        | City                                                                                               | Oro    | ler Amount                           | 700.00               |
| State                 |                                                        | Select Country                                                                                     | • Tot  | al Amount                            | INR 700 00           |
| Mobile Number         |                                                        | Email                                                                                              |        | andinounc                            |                      |
| Notes (Optional)      |                                                        |                                                                                                    |        | CC-Avenue                            | π                    |
| My Billing and Shippi | ng address are different                               |                                                                                                    | Ch     | eckout login for re<br>hter Username | gistered users only. |
| Payment Information   | ı                                                      |                                                                                                    | E      | nter Password                        |                      |
| Net Banking >         | All Other Banks                                        |                                                                                                    | E      | orgot Password?                      | Login                |
|                       | Select Bank                                            |                                                                                                    | •      |                                      |                      |
|                       | Note: We will redirect yo<br>verifies your net banking | u to the bank you have chosen above. Once the l<br>credentials, we will proceed with your payment. | bank   |                                      |                      |
|                       | Save your bank n                                       | ame with CCAvenue Checkout for future pay                                                          | ments. |                                      |                      |
|                       | I agree with the Privac                                | y Policy by proceeding with this payment.                                                          |        |                                      |                      |
|                       | INR 700.00 (Total                                      | Amount Payable)                                                                                    |        |                                      |                      |
|                       | Make Payment                                           | Cancel                                                                                             |        |                                      |                      |
|                       |                                                        |                                                                                                    |        |                                      |                      |
|                       |                                                        |                                                                                                    |        |                                      |                      |
|                       |                                                        |                                                                                                    |        |                                      |                      |

#### After the payment has been made the user will get the reciept in the following format:

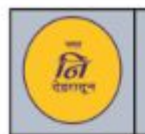

Dehradun Municipal Corporation

Trade License Payment Receipt

Application Type : Renewal Application No. : UK-TL-2020-01-08-000304

Financial Year : 2019-20

Old License No. : a-12345-2018 Receipt No. : 01/2019-20/000156 Payment Date : 8/1/2020

Receipt No.

01/2019-20/000156

#### TRADE DETAILS

| Trade Name : | Sri Ram Provision Stores | Trade Category : | TRADE |
|--------------|--------------------------|------------------|-------|
| Trade Type : | Hawker                   | Occupancy Type : | Owned |

#### TRADE LOCATION DETAILS

| House/Door No : | NA | Building/Colony Name : | NA                 |
|-----------------|----|------------------------|--------------------|
| Street Name :   | NA | Locality/Mohalla :     | Rajpur Road - Ward |
|                 |    | 210                    | No.1(Rajpur)       |

#### OWNERSHIP INFORMATION

| Owner Name : Test | Gaurdian Name : | Test |
|-------------------|-----------------|------|
|-------------------|-----------------|------|

#### PAYABLE AMOUNT

| Trade License Fee | Penalty | Rebate | Adhoc Penalty | Adhoc Rebate | Total |
|-------------------|---------|--------|---------------|--------------|-------|
| 700               | NA      | NA     | 70            | 0            | 770   |

#### PAYMENT INFORMATION

| Total Amount Paid :                | 770                | Pending Amount :         | 0        |
|------------------------------------|--------------------|--------------------------|----------|
| Payment Mode :                     | Cash               | Bank Name :              | NA       |
| Transaction ID/ Cheque/ DD<br>No : | dehradun3116216196 | Transaction Date :       | 8/1/2020 |
| MSC5/MSC2 Receipt No :             | NA                 | MSC5/MSC2 Receipt Date : | NA       |

#### Commissioner/EO

Note

1. Payment received by cheque/demand draft shall be subject to realization.

2. This document is not a proof of Property Ownership.

3. This is a computer generated document, hence requires no signature.

<u>Please note</u>: If the application is for renewal then the application type will be renewal else it would be new

٠

## After the payment has been made the user will get his certificate in the following format:

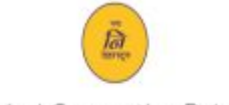

#### Municipal Corporation Dehradun

Address : Near Doon Hospital, New road, District-Dehradun, Uttarakhand-248001 Contact : +91 (135) 2653572 Website : http://nagarnigamdehradun.com/ Email : nagar\_nigam2008@yahoo.com

#### Trade License Certificate

| Trade License No.:   | UK-TL-2020-01-08-000137                   |
|----------------------|-------------------------------------------|
| Old License No.:     | a-12345-2018                              |
| Application No.:     | UK-TL-2020-01-08-000304                   |
| Application Type:    | Renewal                                   |
| Receipt No. :        | 01/2019-20/000156                         |
| Financial Year:      | 2019-20                                   |
| Trade Name:          | Sri Ram Provision Stores                  |
| Trade Owner Name:    | Test                                      |
| Trade Owner Contact: | 9999999995                                |
| Occupancy Type:      | Owned                                     |
| Trade Address:       | Rajpur Road - Ward No.1(Rajpur), Dehradun |
| Trade Type:          | Hawker                                    |
| Trade License Fee:   | ₹ 770                                     |
| License Issue Date:  | 08/01/2020                                |
| License Validity:    | 01/04/2019 to 31/03/2020                  |
|                      |                                           |

Commissioner/EO

Approved By:TLApprover, Municipal Commissioner

This is a computer generated document, hence requires no signature.

This Isomon is not the proof of swawship. This Trade Likenson is instand under Manicipal Corporation Act 1999. / Manicipal Council Act 1996 with condition that the applicate shall obtain released. NOC from conserved departments due Uttrashkand Poliation control bianch / Eve Office / Poliate Department / Headth Department / Eccile Department / Department / Department / Department / Eccile Department / Department / Dep

**<u>Please note</u>**: If the application is for renewal then the application type will be renewal else it would be new

#### At the ULB counter:

The citizen goes to the ULB counter, makes the payment and gets his certificate in the above mentioned format